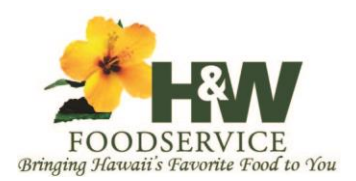

Rev. 2018.05.10

### Welcome

Welcome to the H&W Foodservice Ecommerce site. From this site, you have complete access to your account with us. You can place orders, review your ordering and accounting history, and maintain your online account profiles and settings. If at anytime you need assistance, do not hesitate to give us a call or send us an email. We are here to support you.

The site can be accessed using the ORDER ONLINE link from our website at <u>http://www.hwfoodservice.com</u> or directly at <u>orders.hwfoodservice.com</u>.

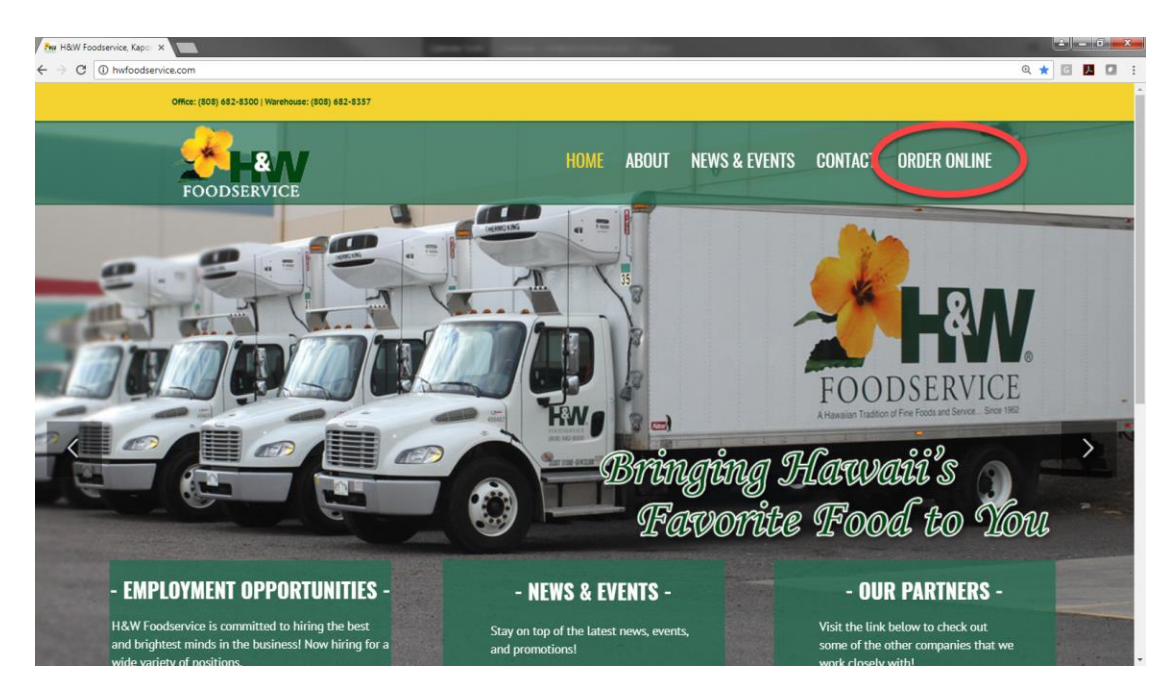

### **E-Commerce Log In Screen**

| $oldsymbol{\epsilon}  ightarrow {oldsymbol{C}}$ [ $\textcircled{O}$ Not secure $\mid$ orders.hwfoodservice.com/ec | /Login.aspx | ☆ C M . : |
|----------------------------------------------------------------------------------------------------|-------------|-----------|
|                                                                                                    |             |           |
|                                                                                                    |             |           |
|                                                                                                    | Log In      |           |
|                                                                                                    |             |           |
|                                                                                                    |             |           |
|                                                                                                    |             |           |

To Log In, enter your username, (HW+account number) and password. Please remember that passwords are case sensitive. H&W Foodservice will provide a temporary password upon the creation of your account. Please create your own password when you log in for the first time (See pg. 7).

Palama Holdings LLC | dba HW Foodservice | 2029 Lauwiliwili Street | Kapolei | HI | 96707 | (808) 682-8300 Ecommerce Order Site: orders.hwfoodservice.com

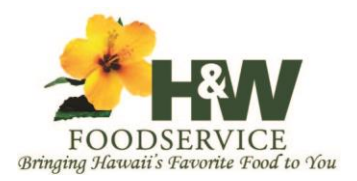

Rev. 2018.05.10

### **Ecommerce Main Page**

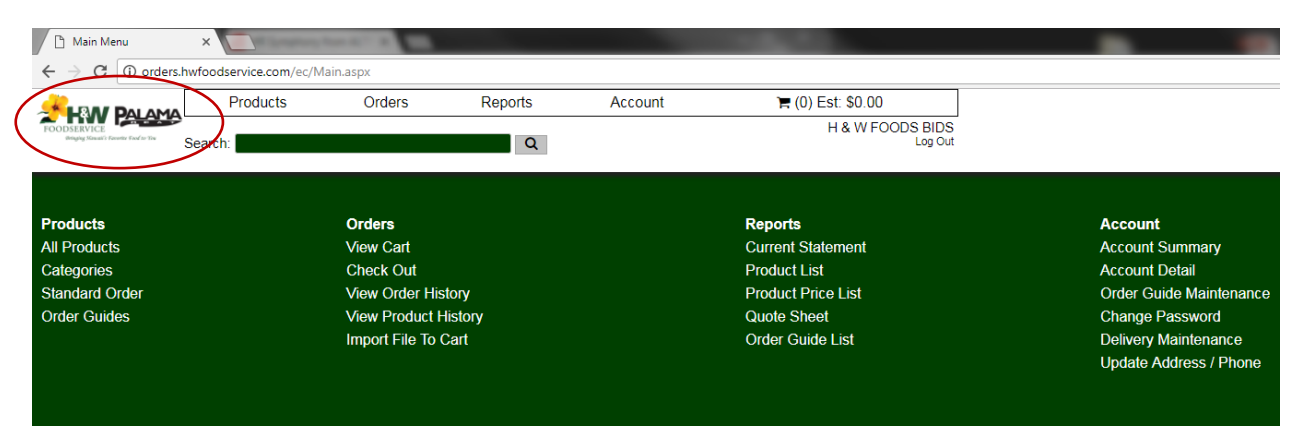

The main page is broken into two navigational zones and a central information zone. The top menu remains in all windows to make navigation through the site quick and easy. The lower menu items only appear on the Main Menu page. The central information zone offers a quick summary of your existing open shopping cart. The site offers the following functions as listed in the lower menu.

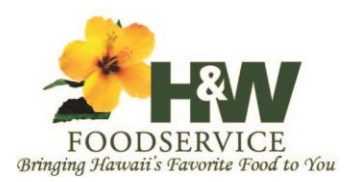

Rev. 2018.05.10

### Products

| Products     | ×                                     | And A State       | 100     |                     | -                                 |                             |                |                 |           | Ŀ            |          | 0 ×     |
|--------------|---------------------------------------|-------------------|---------|---------------------|-----------------------------------|-----------------------------|----------------|-----------------|-----------|--------------|----------|---------|
| ← → C (      | D orders.hwfoodservice.com/ec/        | ProductLines.aspx |         |                     |                                   |                             |                |                 |           | ☆            | <u>۶</u> |         |
|              | Products                              | Orders            | Reports | Account             | 🏋 (0) Est                         | \$0.00                      |                |                 |           |              |          |         |
| FOODSERVICE  |                                       |                   |         |                     | Н                                 | & W FOODS BIDS              |                |                 |           |              |          |         |
|              | Search:                               |                   | Q       |                     |                                   | Log Out                     |                |                 |           |              |          |         |
| All Products | <ul> <li>All Categories</li> </ul>    | •                 |         |                     |                                   |                             |                |                 |           | Sort By:     | Product  | •       |
|              | , , , , , , , , , , , , , , , , , , , |                   |         |                     |                                   |                             |                |                 | Produc    | ts Per Page: | 20       | •       |
|              |                                       |                   |         | View Items on Page: | Products 1-20 of<br>1 2 3 4 5 6 7 | 2,417<br>8 <u>9 10 Next</u> |                |                 |           |              | Updat    | le Cart |
| Code         | Product                               |                   |         | Brand               | In Stock                          | Last Sale Price             | Last Sale Date | Pack By         | Price     | Quantity     | U/M      |         |
| 100306-1     | BF CLODS CH CHL / 1                   | 752               |         | NATIONAL            | 13.00 CS                          |                             | 0.00           | 3 / 24.5 LB AV  | 3.1531/LB |              | CS       | •       |
| 100308-2     | BF CLODS CH FRZ                       |                   |         | IBP                 | 0.00 CS                           |                             | 0.00           | 3 / 30 LB AV    | 1.3260/LB |              | CS       | •       |
| 100406-1     | BF CLODS TRIMMED 1                    | I/4" CH CHL       |         | NATIONAL            | 0.00 CS                           |                             | 0.00           | 1 / 70 LB AV    | 3.2831/LB |              | CS       | •       |
| 100601-1     | BF CHUCK EYE ROLL                     | S CH CHL          |         | EXCEL               | 0.00 CS                           |                             | 0.00           | 3 / 73 LB AV    | 4.5390/LB |              | CS       | •       |
| 100601-2     | BF CHUCK EYE ROLL                     | S FRZ             |         | EXCEL               | 0.00 CS                           |                             | 0.00           | 3 / 73 LB AV    | 4.59/LB   |              | CS       | •       |
| 100606-1     | BF CHUCK EYE ROLL                     | S CH CHL / #1422  |         | NATIONAL            | 57.00 CS                          |                             | 0.00           | 3 / 25 LB AV    | 4.4561/LB |              | CS       | •       |
| 100607-1     | BF CHUCK EYE ROLL                     | S CH CHL          |         | SWIFT               | 0.00 CS                           |                             | 0.00           | 3 / 25 LB AV    | 3.7417/LB |              | CS       | •       |
| 100706-1     | BF CHUCK TENDERS                      | CH CHL            |         | NATIONAL            | 0.00 CS                           |                             | 0.00           | 5/6 PC          | 3.8569/LB |              | CS       | •       |
| 100806-1     | BF BRISKETS BNLS 9                    | UP CH CHL / #7122 |         | NATIONAL            | 159.00 CS                         |                             | 0.00           | 5 / 14 LB AV    | 3.6249/LB |              | CS       | •       |
| 100928-1     | BF BRISKET B/IN NR (                  | HILL (W/COOL LA   | BEL)    | JOBBERS             | 0.00 CS                           |                             | 0.00           | 1 / 60 LB AV    | 3.1429/LB |              | CS       | •       |
| 100928-2     | BF BRISKET B/IN NR F                  | RZ (W/COOL LAB    | EL)     | JOBBERS             | 0.00 CS                           |                             | 0.00           | 1 / 60 LB AV    | 3.0154/LB |              | CS       | •       |
| 101101-1     | BF CHUCK FLAPS CH                     | CHILL             |         | EXCEL               | 0.00 CS                           |                             | 0.00           | 1 / 60 LB AV    | 7.0762/LB |              | CS       | •       |
| 101106-1     | BF CHUCK FLAPS CH                     | CHL / 1182        |         | NATIONAL            | 127.00 CS                         |                             | 0.00           | 1 / 70 LB AV    | 8.3541/LB | [            | CS       | •       |
| 101116-1     | BF CHUCK FLAPS SEI                    | ECT CHL           |         | NATIONAL            | 0.00 CS                           |                             | 0.00           | 1 / 64 LB AV    | 6.7766/LB | [            | CS       | •       |
| 101116-2     | BF CHUCK FLAPS SEI                    | ECT FRZ           |         | NATIONAL            | 0.00 CS                           |                             | 0.00           | 1 / 64 LB AV    | 6.8404/LB | [            | CS       | •       |
| 102081-1     | BF STMSHIP RND 55/6                   | 5 CHILL           |         | PACKER              | 0.00 CS                           |                             | 0.00           | 1 / 50-60 LB AV | 5.5526/LB | [            | CS       | •       |
| 102106-1     | BF ROUND BNLS 2PC                     | CH CHL            |         | NATIONAL            | 0.00 CS                           |                             | 0.00           | 1 / 55 LB AV    | 3.7294/LB |              | CS       | •       |
| 102306-1     | BF INSIDE ROUNDS C                    | H CHILL / 6762    |         | NATIONAL            | 25.00 CS                          |                             | 0.00           | 3 / 22.5 LB AV  | 3.1659/LB |              | CS       | •       |
| 102306-2     | BF INSIDE RNDS CH F                   | RZ (R)            |         | NATIONAL            | 0.00 CS                           |                             | 0.00           | 1 / 68 LB AV    | 2.9644/LB |              | CS       | •       |
| 102308-1     | BF INSIDE ROUNDS 22                   | 2 UP CH           |         | IBP                 | 0.00 CS                           |                             | 0.00           | 3 / 23 LB AV    | 5.0362/LB |              | CS       | •       |
|              |                                       |                   |         | View Items on Page: | Products 1-20 of<br>1 2 3 4 5 6 7 | 2,417<br>8 <u>9 10</u> Next |                |                 |           |              | Updat    | e Cart  |

The product pages are the foundation of all order processing. Products can be selected for ordering from any products page by entering the desired quantities in the quantities box on ANY product Page. The system provides the below listed Product Pages.

On any of the below listed product pages, you can define the sort order as well as the number of items per page.

- All products If your Sales Team Professional has given you access to our entire catalog, you can access it here. If you are purchasing from the main catalog, and these products are not on your pre-defined Standard Order, you will be charged full MSRP upon check out. Please speak with your Sales Team Professional for more details.
- Categories A list of items by category. This function is accessible for both the entire catalog and your Standard Order.

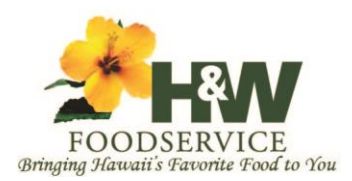

Rev. 2018.05.10

| $\leftrightarrow$ $\rightarrow$ C (          | orders.hwfoodservice.com/ec/Product                                                                                       | ines.aspx |                 |                     |
|----------------------------------------------|----------------------------------------------------------------------------------------------------|-----------|-----------------|---------------------|
|                                              | Products                                                                                                    | Orders    | Reports         | Account             |
| FOODSERVICE<br>Wriging Manual's Generator Fo | Search:                                                                                                    |           | Q               |                     |
| All Products                                 | <ul> <li>BEEF</li> <li>All Categories<br/>main category</li> <li>BEEF</li> <li>BEEF PROCESSED</li> <li>CHICKEN</li> </ul> | ▼ All S   | ub-Categories ▼ | View Items on Page: |
| Code                                         |                                                                                                    |           |                 | Brand               |
| 100306-1                                     | BF DUCK                                                                                                    |           |                 | NATIONAL            |
| 100308-2                                     | BF TURKEY                                                                                                    |           |                 | IBP                 |
| 100406-1                                     | BF PORK                                                                                                    |           |                 | NATIONAL            |
| 100601-1                                     | BF PORK PROCESSED                                                                                                    |           |                 | EXCEL               |
| 100601-2                                     | BACON<br>BF FRANKS, SAUSAGES & DELI MEA                                                                                   | rs        |                 | EXCEL               |
| 100606-1                                     | BF OTHER PROTIEN                                                                                                    | 1422      |                 | NATIONAL            |
| 100607-1                                     | BF FROZEN GROCERY                                                                                                    |           |                 | SWIFT               |
| 100706-1                                     | BF DAIRY                                                                                                    |           |                 | NATIONAL            |
| 100806-1                                     | BF DRY GROCERY                                                                                                    | #712      | 2               | NATIONAL            |
| 100928-1                                     | BF BRISKET B/IN NR CHILL                                                                                                  | W/COOL L  | ABEL)           | JOBBERS             |
| 100928-2                                     | BF BRISKET B/IN NR FRZ (W                                                                                                 | COOL LAE  | BEL)            | JOBBERS             |
| 101101-1                                     | BF CHUCK FLAPS CH CHILL                                                                                                   |           |                 | EXCEL               |
| 101106-1                                     | BF CHUCK FLAPS CH CHL /                                                                                                   | 1182      |                 | NATIONAL            |
| 101116-1                                     | BF CHUCK FLAPS SELECT                                                                                                    | CHL       |                 | NATIONAL            |
| 101116-2                                     | BF CHUCK FLAPS SELECT F                                                                                                   | RZ        |                 | NATIONAL            |
| 102081-1                                     | BF STMSHIP RND 55/65 CHIL                                                                                                 | .L        |                 | PACKER              |

• Standard Order – This is a pre-defined list of products your Sales Team Professional has selected for you. Each product on the Standard Order has a pricing structure negotiated between you and your Sales Professional.

• Order Guides – These are user defined shopping lists created from your existing Standard Order. You can create as many Order Guides as you would like.

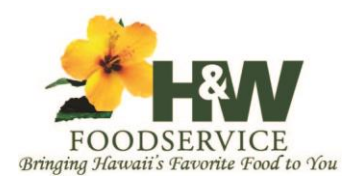

Rev. 2018.05.10

#### How to place an Order

| Products         Orders         Reports         Account         Image: Control of Control of Co |                                        |                    |                   |                |                |                    |                   |                          |                                |              |            |                 |        |          |
|----------------------------------------------------------------------------------------------------|----------------------------------------|--------------------|-------------------|----------------|----------------|--------------------|-------------------|--------------------------|--------------------------------|--------------|------------|-----------------|--------|----------|
| Search       H & W FODDS BIDS<br>Lg Out         Standard Order • All Categories       Starth       Starth                                                                                                    |                                        | PALAMA             | Products          | Orders         | Reports        | Account            | 🐂 (0) Est:        | \$0.00                   | $\mathbf{x}$                   |              |            |                 |        |          |
| Standard Order       All Categories       Standard Order       All Categories       Standard Order       All Categories       Standard Order       All Categories       Products 1:20 of 277       Turn Page:       Products 1:20 of 277       Turn Page:       Products 1:20 of 277       Turn Page:       Products 1:20 of 277       Turn Page:       Products 1:20 of 277       Turn Page:       Products 1:20 of 277       Turn Page:       Products 1:20 of 277       Turn Page:       Products 1:20 of 277       Turn Page:       Products 1:20 of 277       Turn Page:       Products 1:20 of 277       Turn Page:       Products 1:20 of 277       Products 1:20 of 277       Products 1:20 of 277       Product 1:50 or CS       0.00       3 / 25 LB AV       4.4561/LB       1       CS       Added         100606-1       BF CHUCK FLAPS CH CHL / #1422       NATIONAL       150 or CS       0.00       5 / 14 LB AV       3.6249/LB       1       cS       Added         10106-1       BF CHUCK FLAPS CH CHL / 1182       NATIONAL       120 or CS       0.00       1 / 70 LB AV       3.6249/LB       1       cS       Added         107906-1       BF RIBEYE 2" LION 15UP CH CHLL / 2732       NATIONAL       2400 cS       0.00       5 / 15 UP       8.8039/LB       cS       -         13132-2       BF STRIPLOIN STKS MAR E/E 7oz 10# AV FZ / (FROM TWN RVRS RM) <th>FOODSERVICE<br/>(Integing Newall') Face</th> <th>units fixed as Tax</th> <th>earch:</th> <th></th> <th>0</th> <th>(</th> <th>H</th> <th>&amp; W FOODS BID:<br/>Log OI</th> <th>S )</th> <th></th> <th></th> <th></th> <th></th> <th></th>                                                                                                    | FOODSERVICE<br>(Integing Newall') Face | units fixed as Tax | earch:            |                | 0              | (                  | H                 | & W FOODS BID:<br>Log OI | S )                            |              |            |                 |        |          |
| Standard Order       All Categories       All Categories       Oduct       To be standard of a standard of a standard         |                                        |                    |                   |                | ~              |                    |                   |                          |                                |              |            |                 |        |          |
| Code         Products 1-20 of 277         Total 3 4 5 6 7 8 9 10 Next         Price         Quantity         Under Carl           100606-1         BF CHUCK EYE ROLLS CH CHL / #1422         NATIONAL         57.00 CS         0.00         3/25 LB AV         4.456 1/LB         1 CS         Added           100606-1         BF BRISKETS BNLS 9UP CH CHL / #1422         NATIONAL         57.00 CS         0.00         3/25 LB AV         4.456 1/LB         1 CS         Added           100606-1         BF BRISKETS BNLS 9UP CH CHL / #1422         NATIONAL         150.00 CS         0.00         5/14 LB AV         3.6249/LB         1 CS         Added           100606-1         BF BRISKETS UNLS 9UP CH CHL / 17122         NATIONAL         150.00 CS         0.00         5/14 LB AV         3.6249/LB         1 CS         Added           104604-1         BF STRIPLOIN 0x1 1/4" CH         IBP         0.00 CS         0.00         5/12 LB AV         7.5289/LB         CS         I           1070906-1         BF RIBEYCE 'LON 15UP CH CHLL / 2732         NATIONAL         2400 CS         0.00         5/15 LP         8.039/LB         CS         I           13332-2         BF STRIPLOIN STKS MAR E/E 7oz 10# AV FZ / (FROM TWN RVRS RM)         PALAMA MEAT         47.00 CS         0.00         1/40 LB AV         15094/LB                                                                                                    | Standard Or                            | rder 🔻 All Ca      | ategories         | •              |                |                    |                   |                          |                                |              |            | Sort By:        | Produc | t T      |
| Products 1-20 of 277<br>1 2 3 4 5 6 7 8 9 10 Next         Update Carl           Code         Product         Earnal         In Stock         Last Sale Price         Last Sale Date         Price         Quantity         U/A           100606-1         BF CHUCK EYE ROLLS CH CHL / #1422         NATIONAL         57.00 CS         0.00         3/25 IB AV         4.4561/LB         1 CS         Added           100806-1         BF BRISKETS BNLS 9UP CH CHL / #1422         NATIONAL         159.00 CS         0.00         5/14 LB AV         3.6249/LB         1 CS         Added           10106-1         BF CHUCK FLAPS CH CHL / 1182         NATIONAL         127.00 CS         0.00         5/14 LB AV         3.6249/LB         1 CS         Added           10106-1         BF STRIPLOIN 0x1 1/4" CH         IBP         0.00 CS         0.00         5/12 LB AV         7.5289/LB         CS            107906-1         BF RIBEYE 2" LION 15UP CH CHLL / 2732         NATIONAL         24.00 CS         0.00         5/15 UP         8.8039/LB         CS            131322-2 BF STRIPLOIN STKS MAR E/E 702 10# AV FZ / (FROM TWN RVRS RM)         PALAMA MEAT         47.00 CS         0.00         1/40 LB AV         15.094/LB         CS            138006-2         BF SHORT RIBS 2                                                                                                    |                                        |                    |                   |                |                |                    |                   |                          |                                |              | Prod       | lucts Per Page: | 20     | ٠        |
| Code         Product         Brand         In Stock         Last Sale Date         Price         Quantity         Unantity           100806-1         BF CHUCK EYE ROLLS CH CHL / #1422         NATIONAL         57.00 CS         0.00         3 / 25 LB AV         4 456 1/LB         1 CS         Added           100806-1         BF BRISKETS BNLS 9UP CH CHL / #1422         NATIONAL         159.00 CS         0.00         5 / 14 LB AV         3.624 / LB         1 CS         Added           101106-1         BF CHUCK FLAPS CH CHL / 1182         NATIONAL         127.00 CS         0.00         5 / 14 LB AV         3.624 / LB         1 CS         Added           101106-1         BF STRIPLOIN 0x1 1/4" CH         IBP         0.00 CS         0.00         5 / 12 LB AV         7.528 / LB         CS            107906-1         BF STRIPLOIN 0x1 1/4" CH         IBP         0.00 CS         0.00         5 / 15 UP         8.0039 / LB         CS            107906-1         BF STRIPLOIN STKS MAR ELF 70.2 UP AV FZ / (FROM TWN RVRS RM)         PALAMA MEAT         47.00 CS         0.00         1 / 10 LB AV         8.2726 / LB         CS            138006-2         BF SHORT RIBS 2-2.5", 40# AV FRZN         PALAMA MEAT         27.00 CS         0.00         1 / 40 LB AV         11                                                                                                    |                                        |                    |                   |                |                |                    | Products 1-20 o   | f 277                    |                                |              |            |                 |        |          |
| Code         Product         Brand         In Stock         Last Sale Price         Last Sale Date         Pack By         Price         Quantity         VMI           100606-1         BF CHUCK EYE ROLLS CH CHL / #1422         NATIONAL         57.00 CS         0.00         3 / 25 LB AV         4.4561/LB         1 CS         Added           100806-1         BF BRISKETS BNLS 9UP CH CHL / #1122         NATIONAL         150.00 CS         0.00         5 / 14 LB AV         36249/LB         1 CS         Added           101106-1         BF CHUCK FLAPS CH CHL / 1182         NATIONAL         127.00 CS         0.00         5 / 14 LB AV         8.3541/LB         1 CS         Added           104604-1         BF STRIPLOIN 0x1 1/4" CH         IBP         0.00 CS         0.00         5 / 12 LB AV         7.528/LB         CS         •           104604-1         BF RIBEYE 2" L/ON 15UP CH CHL / 2732         NATIONAL         24 00 CS         0.00         5 / 15 UP         8.039/LB         CS         •           131332.2         BF STRIPLOIN STKS MAR EIC 702 10# AV FZ / (FROM TWN RVRS RM)         PALAMA MEAT         27.00 CS         0.00         1 / 40 LB AV         8.2726/LB         CS         •           138006-2         BF SHORT RIBS 2-2.5", 40# AV FRZN         PALAMA MEAT         27.00 CS                                                                                                    |                                        |                    |                   |                |                | View Items on Page | 1234567           | <u>8 9 10 Next</u>       |                                |              |            |                 | Upda   | ite Cart |
| 1000006-1       BF CHUCK EYE ROLLS CH CHL / #1422       NATIONAL       57.00 CS       0.00       3/25 LB AV       4.4661/LB       1 cs       Added         100006-1       BF BRISKETS BNLS 9UP CH CHL / #1122       NATIONAL       150.00 CS       0.00       5/14 LB AV       3.6249/LB       1 cs       Added         101106-1       BF CHUCK FLAPS CH CHL / 1182       NATIONAL       127.00 CS       0.00       5/14 LB AV       3.6249/LB       1 cs       Added         101106-1       BF CHUCK FLAPS CH CHL / 1182       NATIONAL       127.00 CS       0.00       1/70 LB AV       8.3541/LB       1 cs       Added         104604-1       BF STRIPLOIN 0x1 1/4" CH       IBP       0.00 CS       0.00       5/12 LB AV       7.5289/LB       cs       Image: Added         107006-1       BF RIBEYE 2" LON 15UP CH CHLL / 2732       NATIONAL       24.00 CS       0.00       5/15 UP       8.039/LB       cs       Image: Added         13320-2       BF STRIPLOIN STKS MAR E/E 7oz 10# AV FZ / (FROM TWN RVRS RM)       PALAMA MEAT       27.00 CS       0.00       1/40 LB AV       11.5094/LB       cs       Image: Added         138006-2       BF SHORT RIBS 2-2.5", 40# AV FRZN       PALAMA MEAT       27.00 CS       0.00       1/40 LB AV       11.5094/LB       Cs       Image: Added                                                                                                    | Code                                   | Product            |                   |                |                |                    | Brand             | In Stock                 | Last Sale Price Last Sale Date | Pack By      | Price      | Quantity        | U/M    | $\sim$   |
| 100806-1       BF BRISKETS BNLS 9UP CH CHL / #7122       NATIONAL       159.00 CS       0.00       5 / 14 LB AV       3.6249/LB       1 cs       Added         10106-1       BF CHUCK FLAPS CH CHL / 1182       NATIONAL       127.00 CS       0.00       1 / 70 LB AV       3.8249/LB       1 cs       Added         104604-1       BF STRIPLOIN 0x1 1/4" CH       IBP       0.00 CS       0.00       5 / 12 LB AV       7.5289/LB       cs       Added         107096-1       BF RIBEYEZ IVON 15UP CH CHLL / 2732       NATIONAL       24 00 CS       0.00       5 / 15 UP       8.8039/LB       cs          131332-2       BF STRIPLOIN STKS MAR E/E 702 10# AV FZ / (FROM TWN RVRS RM)       PALAMA MEAT       47.00 CS       0.00       1 / 10 LB AV       8.2726/LB       Cs          138006-2       BF SHORT RIBS 2-2.5", 40# AV FRZN       PALAMA MEAT       27.00 CS       0.00       1 / 40 LB AV       11.5094/LB       Cs          View Items on Page:       1 2 3 4 5 6 7 8 9 10 Next       Update Cart                                                                                                    | 100606-1                               | BF CHUC            | K EYE ROLLS CH    | H CHL / #1422  |                |                    | NATIONAL          | 57.00 CS                 | 0.00                           | 3 / 25 LB AV | 4.4561/LB  | 1 0             | 3S 🔻   | Added    |
| 101106-1       BF CHUCK FLAPS CH CHL / 1182       NATIONAL       127.00 CS       0.00       1 / 70 LB AV       8.3541/LB       1 cs       Added         104064-1       BF STRIPLOIN 0x1 1/4" CH       IBP       0.00 CS       0.00       6 / 12 LB AV       7.5289/LB       Cs          107906-1       BF RIBEYE 2" L/ON 15UP CH CHLL / 2732       NATIONAL       24.00 CS       0.00       5 / 15 UP       8.0039/LB       Cs          131322-2       BF STRIPLOIN STKS MAR E/E 702 10# AV FZ / (FROM TWN RVRS RM)       PALAMA MEAT       47.00 CS       0.00       1 / 10 LB AV       8.2278/LB       Cs          138006-2       BF SHORT RIBS 2-2.5", 40# AV FRZN       PALAMA MEAT       27.00 CS       0.00       1 / 40 LB AV       11.5094/LB       Cs          Products 1-20 of 277       View Items on Page:       Products 1-20 of 277       Update Cart                                                                                                    | 100806-1                               | BF BRISH           | ETS BNLS 9UP (    | CH CHL / #7122 |                |                    | NATIONAL          | 159.00 CS                | 0.00                           | 5 / 14 LB AV | 3.6249/LB  | 1 (             | :s •   | Added    |
| 104604-1       BF STRIPLOIN 0x1 1/4" CH       IBP       0.00 CS       0.00       5/12 LB AV       7.5289/LB       CS       107906-1         107906-1       BF RIBEYE 2" LION 15UP CH CHLL / 2732       NATIONAL       24.00 CS       0.00       5/15 UP       8.8039/LB       CS       131332-2         131332-2       BF STRIPLOIN STKS MAR E/E 702 10# AV FZ / (FROM TWN RVRS RM)       PALAMA MEAT       47.00 CS       0.00       1/10 LB AV       8.2728/LB       CS       1         138006-2       BF SHORT RIBS 2-2.5", 40# AV FRZN       PALAMA MEAT       27.00 CS       0.00       1/40 LB AV       11.5094/LB       CS       Image: Comparison of the comparison of the comparison of the                                                                                                    | 101106-1                               | BF CHUC            | K FLAPS CH CHI    | L / 1182       |                |                    | NATIONAL          | 127.00 CS                | 0.00                           | 1 / 70 LB AV | 8.3541/LB  | 10              | S. ▲   | Added    |
| 107906-1       BF RIBEYE 2" L/ON 15UP CH CHLL / 2732       NATIONAL       24.00 CS       0.00       5 / 15 UP       8.8039/LB       CS         131332-2       BF STRIPLOIN STKS MAR E/E 702 10# AV FZ / (FROM TWN RVRS RM)       PALAMA MEAT       47.00 CS       0.00       1 / 10 LB AV       8.2728/LB       CS         138006-2       BF SHORT RIBS 2-2.5", 40# AV FR2N       PALAMA MEAT       27.00 CS       0.00       1 / 40 LB AV       11.5094/LB       CS         Products 1-20 of 277         View Items on Page:       1 2 3 4 5 6 7 8 9 10       Next       Update Cart                                                                                                    | 104604-1                               | BF STRIP           | LOIN 0x1 1/4" CH  | 4              |                |                    | IBP               | 0.00 CS                  | 0.00                           | 5 / 12 LB AV | 7.5289/LB  |                 | S. ▲   |          |
| 131332-2       BF STRIPLOIN STKS MAR E/E 7oz 10# AV FZ / (FROM TWN RVRS RM)       PALAMA MEAT       47.00 CS       0.00       1 / 10 LB AV       8.2726/LB       CS         138006-2       BF SHORT RIBS 2-2.5", 40# AV FRZN       PALAMA MEAT       27.00 CS       0.00       1 / 40 LB AV       11.5094/LB       CS         Products 1-20 of 277<br>View Items on Page:       1 2 3 4 5 6 7 8 9 10 Next       Vext       Update Cart                                                                                                    | 107906-1                               | BF RIBEY           | 'E 2" L/ON 15UP   | CH CHLL / 2732 |                |                    | NATIONAL          | 24.00 CS                 | 0.00                           | 5 / 15 UP    | 8.8039/LB  | (               | S. ▲   |          |
| 138006-2     BF SHORT RIBS 2-2.5", 40# AV FRZN     PALAMA MEAT     27.00 CS     0.00     1 / 40 LB AV     11.5094/LB     CS       Products 1:20 of 277<br>View Items on Page:     1 2 3 4 5 6 7 8 9 10     Next     Update Cart                                                                                                    | 131332-2                               | BF STRIP           | LOIN STKS MAR     | E/E 7oz 10# AV | FZ / (FROM TWI | NRVRSRM)           | PALAMA MEAT       | 47.00 CS                 | 0.00                           | 1 / 10 LB AV | 8.2726/LB  |                 | S. ▲   |          |
| Products 1-20 of 277           View litems on Page:         1 2 3 4 5 6 7 8 9 10 Next                                                                                                    | 138006-2                               | BF SHOR            | T RIBS 2-2.5", 40 | # AV FRZN      |                |                    | PALAMA MEAT       | 27.00 CS                 | 0.00                           | 1 / 40 LB AV | 11.5094/LB |                 | :s •   | ~        |
| View Items on Page: 1 2 3 4 5 6 7 8 9 10 Next                                                                                                    |                                        |                    |                   |                |                |                    | Products 1-20 o   | f 277                    |                                |              |            |                 | Upda   | ate Cart |
|                                                                                                    |                                        |                    |                   |                |                | View Items on Page | : 1 <u>234567</u> | <u>8 9 10 Next</u>       |                                |              |            |                 |        |          |
|                                                                                                    |                                        |                    |                   |                |                |                    |                   |                          |                                |              |            |                 |        |          |
|                                                                                                    |                                        |                    |                   |                |                |                    |                   |                          |                                |              |            |                 |        |          |
|                                                                                                    |                                        |                    |                   |                |                |                    |                   |                          |                                |              |            |                 |        |          |
|                                                                                                    |                                        |                    |                   |                |                |                    |                   |                          |                                |              |            |                 |        |          |
|                                                                                                    |                                        |                    |                   |                |                |                    |                   |                          |                                |              |            |                 |        |          |

An order can be placed from any of the Product Listing pages. Once on a page, each product has a blank box under quantity. Enter the quantity desired in this box and press Enter, you will see "Added" in the last column confirming that your quantity entered was Added to your order. Once done entering quantities click on "UPDATE CART" button at the top or bottom of the order listing. Once "UPDATE CART" clicked you will see your estimated cost at the top of the page next to the cart icon.

When you are ready to check out, click on the cart at the top of the page and you will be able to view all that is in your cart. You are able to "Check Out", "Create Order Guide", or "Clear Cart".

### Orders

• View Cart – This allows you to view your open shopping cart prior to submitting your orders.

| Products                               |                   | ×                        | Anna Angli an an an an an an an an an an an an an |          |          |         |                 |                   |                   |           | _            |                  |
|----------------------------------------|-------------------|--------------------------|---------------------------------------------------|----------|----------|---------|-----------------|-------------------|-------------------|-----------|--------------|------------------|
| $\leftrightarrow$ $\Rightarrow$ C      | (i) orders        | s.hwfoodservice.com/ec/V | 'iewCart.aspx                                     |          |          |         |                 |                   |                   |           |              |                  |
|                                        |                   | Products                 | Reports                                           | Account  |          | 🏋 (3) E | st: \$1,210.07  |                   |                   |           |              |                  |
| FOODSERVICE<br>dringing Sexual's Faced | white Each to You | Search:                  |                                                   | Q        |          |         |                 | H & W FOOD        | S BIDS<br>Log Out |           |              |                  |
| View Cart                              |                   |                          |                                                   |          |          | CI      | heck Out Create | Order Guide Clear | r Cart            |           |              |                  |
| Code                                   | Produc            | :t                       |                                                   | Brand    | In Stock | La      | ast Sale Price  | Last Sale Date    | Pack By           | Price     | Quantity U/M |                  |
| 100606-1                               | BF CH             | UCK EYE ROLLS C          | H CHL / #1422                                     | NATIONAL | 57.00    | CS      | 0.0             | D                 | 3 / 25 LB AV      | 4.4561/LB | 1 CS •       | Notes: Notes:    |
| 100806-1                               | BF BR             | ISKETS BNLS 9UP          | CH CHL / #7122                                    | NATIONAL | 159.00   | CS      | 0.0             | D                 | 5 / 14 LB AV      | 3.6249/LB | 1 CS •       | Notes: Notes:    |
| 101106-1                               | BF CH             | UCK FLAPS CH CH          | IL / 1182                                         | NATIONAL | 127.00   | cs      | 0.0             | )                 | 1 / 70 LB AV      | 8.3541/LB | 1 CS •       | Notes:<br>Notes: |
|                                        |                   |                          |                                                   |          | (        | CI      | heck Out Create | Order Guide Clear | r Cart            |           |              |                  |

Palama Holdings LLC | dba HW Foodservice | 2029 Lauwiliwili Street | Kapolei | HI | 96707 | (808) 682-8300 Ecommerce Order Site: orders.hwfoodservice.com

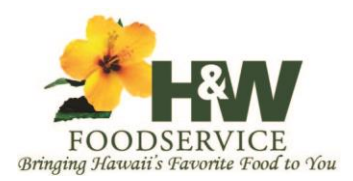

Rev. 2018.05.10

• Check Out – This allows you to check out all items in your open shopping cart. Default delivery date will be next day if order is entered before 4:00 p.m. You may schedule delivery for a future date if needed.

| 🗋 Check Out                                     | ×                                               | And in concerning frame                                             |                                |                  |               |                             |  |  |  |  |  |  |  |
|-------------------------------------------------|-------------------------------------------------|---------------------------------------------------------------------|--------------------------------|------------------|---------------|-----------------------------|--|--|--|--|--|--|--|
| $\leftrightarrow$ $\Rightarrow$ C               | → C ③ orders.hwfoodservice.com/ec/CheckOut.aspx |                                                                     |                                |                  |               |                             |  |  |  |  |  |  |  |
|                                                 |                                                 | roducts                                                             | Orders                         | Reports          | Account       | 🏲 (3) Est: \$1,210.07       |  |  |  |  |  |  |  |
| FOODSERVICE<br>(Hingsing Sciences) 7 Ferentia 1 | Search:                                         |                                                                     |                                | Q                |               | H & W FOODS BIDS<br>Log Out |  |  |  |  |  |  |  |
| Check Out                                       |                                                 |                                                                     |                                |                  |               |                             |  |  |  |  |  |  |  |
| * Indicates a F                                 | Required Field.                                 |                                                                     |                                |                  |               |                             |  |  |  |  |  |  |  |
|                                                 | *Ship To:                                       | 1 - H & W FOODS<br>H & W FOODS F<br>2029 LAUWILIW<br>KAPOLEI, HI 96 | BIDS<br>BIDS<br>/ILI ST<br>707 |                  |               |                             |  |  |  |  |  |  |  |
|                                                 | *Delivery Date:                                 | 2/16/2018                                                           | (mm/dd/yyyy                    | ı) Friday, Febri | uary 16, 2018 |                             |  |  |  |  |  |  |  |
| F                                               | Purchase Order:                                 |                                                                     |                                |                  |               |                             |  |  |  |  |  |  |  |
| Spec                                            | cial Instructions:                              |                                                                     |                                |                  |               |                             |  |  |  |  |  |  |  |
| Thank you for                                   | your business!                                  |                                                                     |                                |                  |               | Continue Cancel             |  |  |  |  |  |  |  |
|                                                 |                                                 |                                                                     |                                |                  |               |                             |  |  |  |  |  |  |  |

- View Order History This allows you to view all orders placed in your account. You will have access to all orders placed with H&W Foodservice including Ecommerce and Telephone orders.
- View Product History This will give you a summary of all products ordered listed by product.

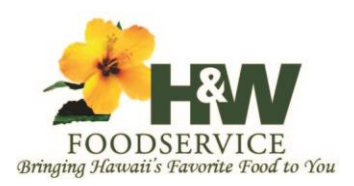

Rev. 2018.05.10

| 💾 Main Menu                                                 | ×                     | And Address of the Address of the Ad |         |         |
|-------------------------------------------------------------|-----------------------|----------------------------------------------------------------------------------------------------|---------|---------|
| $\leftrightarrow$ $\rightarrow$ C $\bigcirc$ orders.        | hwfoodservice.com/ec/ | Main.aspx                                                                                                    |         |         |
|                                                             | Products              | Orders                                                                                                    | Reports | Account |
| FOODSERVICE<br>Broughy Stavart's Favority Favority Favority | Search:               | View Cart<br>Check Out<br>View Order History<br>View Product Histor                                                                                                    | ny Q    |         |
| Products                                                    |                       | Import File To Cart                                                                                                    |         |         |
| All Products                                                |                       | View Cart                                                                                                    |         |         |
| Categories                                                  |                       | Check Out                                                                                                    |         |         |
| Standard Order                                              |                       | View Order Hist                                                                                                    | ory     |         |
| Order Guides                                                |                       | View Product Hi                                                                                                    | istory  |         |
|                                                             |                       | Import File To C                                                                                                    | art     |         |

### Reports

| ×                     | And in the local division of the                                |                                            |         |                                                                                            |
|-----------------------|-----------------------------------------------------------------|--------------------------------------------|---------|--------------------------------------------------------------------------------------------|
| wfoodservice.com/ec/l | Main.aspx                                                       |                                            |         |                                                                                            |
| Products              | Orders                                                          | Reports                                    | Account | ` <b>☴</b> (3) Est: \$1,210.07                                                             |
| Search:               |                                                                 | Current Statement<br>Product List          |         | H & W FOODS BIDS<br>Log Out                                                                |
|                       | Orders                                                          | Quote Sheet<br>Order Guide List            |         | Reports                                                                                    |
|                       | View Cart<br>Check Out<br>View Orde<br>View Prod<br>Import File | t<br>r History<br>uct History<br>∋ To Cart |         | Current Statement<br>Product List<br>Product Price List<br>Quote Sheet<br>Order Guide List |
|                       |                                                                 |                                            |         |                                                                                            |

- Current Statements A list of all currently open invocies.
- Product List A report of all products including H&W Foodservice product number, pack information, and UPC Data for which you can order using the Ecommerce site.
- Product Price List Provides a current price list for all items on your Standard Order. Will also provide the MSRP for all other items you have access to.
- Quote Sheet Non Functional

Palama Holdings LLC | dba HW Foodservice | 2029 Lauwiliwili Street | Kapolei | HI | 96707 | (808) 682-8300 Ecommerce Order Site: orders.hwfoodservice.com

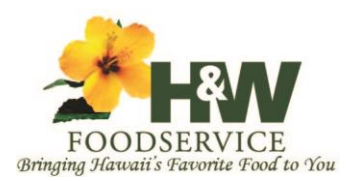

Rev. 2018.05.10

• Order Guide List – Displays a list of all items assigned to all Order Guides you have created.

### Account

| service.com/ec/ | Main.aspx      |           |                                   |                             |                         |
|-----------------|----------------|-----------|-----------------------------------|-----------------------------|-------------------------|
| Products        | Orders         | Reports   | Account                           | ि (3) Est: \$1,210.07       |                         |
| h:              |                | C         | Account Summary<br>Account Detail | H & W FOODS BIDS<br>Log Out |                         |
|                 |                |           | Change Password                   |                             |                         |
|                 | Orders         |           | Lindate Address / Phone           | Reports                     | Account                 |
|                 | View Cart      |           | Opuate Address / Filone           | Current Statement           | Account Summary         |
|                 | Check Out      |           |                                   | Product List                | Account Detail          |
|                 | View Order H   | listory   |                                   | Product Price List          | Order Guide Maintenance |
|                 | View Product   | i History |                                   | Quote Sheet                 | Change Password         |
|                 | Import File To | o Cart    |                                   | Order Guide List            | Delivery Maintenance    |
|                 |                |           |                                   |                             | Update Address / Phone  |

- Account Summary Provides a financial overview of your account.
- Account Detail Will display account detail which includes invoice date, due date, reference number, initial amount of the invoice, ending invoice amount (which includes any kind of adjustments made), a running total of the account balance, number of days aged and any remarks that might have been added on any given invoice. You can define the number of items per page from 10-250. Each column can be sorted by clicking on the header.
- Order Guide Maintenance Allows you to create, delete, and edit Order Guides. You can also create an Order Guide from an existing shopping cart prior to check out.
- Change Password Change your account password.
- Delivery Maintenance Allows you to create/edit any number of delivery address for your account.
- Update Address & Phone Allows you to update the Address on the master account.

### **Contact Us**

If you have questions or need assistance you reach us at the contacts below.

- Telephone (808) 682-8300
- Email inquiry@hwfoodservice.com
- Website www.hwfoodservice.com
- Ecommerce orders.hwfoodservice.com